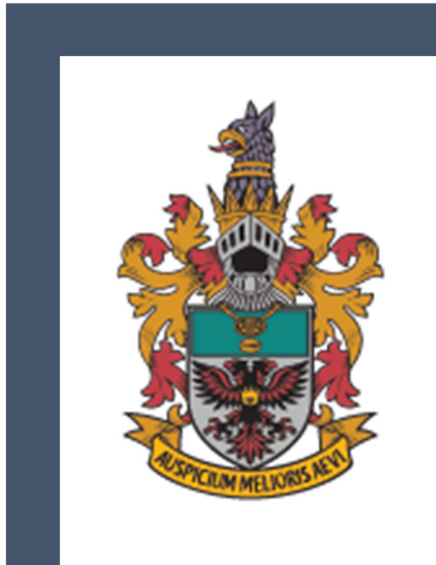

# USER GUIDE

RAFFLES INSTITUTION in collaboration with TOFFS Technologies Pte. Ltd. RAFFLESINSTITUTION&TOFFSTECHNOLOGIESPTELTD.

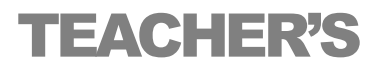

RAFFLES INSTITUTION One Raffles Institution Lane, Singapore 575954 Tel: 6419 9242 Email: rmo@ri.edu.sg RMO Administrative Team: Ms. Sandy Ng, Mr. Benson Lim and Mr. Noel Chong

And

#### TOFFS TECHNOLOGIES PTE. LTD.

114 Lavender Street, #09-53, CT HUB 2, Singapore 338729 Enquires (Office Hours: 9am - 6pm)

General Hotline: 6386 1260 (Ext 1) Email: soc@toffstech.com

# **Table of Contents**

| 1. Registration for Teacher-in-Charge  | 4  |
|----------------------------------------|----|
| 2. Teacher's Login Page                | 7  |
| 3. Home Page (School Information)      | 8  |
| 4. Register By Batch                   | 10 |
| 5. Register Single Student             | 14 |
| 6. Registered Students                 | 15 |
| 7. Monitoring Students                 | 17 |
| 8. Download Summary Report             | 19 |
| 9. Download Certificates               | 20 |
| 10. Offline Support                    | 21 |
| 11. Auto-Reset During Trial Period     | 22 |
| 12. Hardware and Software Requirements | 22 |

# 1. Registration for Teacher-in-Charge

#### Step 1: Accessing the RMO Website

- 1. Use the competition link: rmo.ri.edu.sg to proceed to the login page.
- 2. Once you are in the RMO homepage, select "Register Teacher".

| Raffle                        | Raffles Institution              |
|-------------------------------|----------------------------------|
| RMO Student ID or Email *     | RMO Student ID or Email *        |
| Password *                    | Password *                       |
| For other login issues, conta | Forgot Password? Login           |
| For more information, please  | evisit https://www.ri.edu.sg/rmo |
| Register Teacher              |                                  |
|                               |                                  |

Figure 01: Login Page

#### Step 2: Register Teacher Page (1/2)

- 1. You will be redirected to the **Register Teacher Page** (1/2).
- 2. Enter the Activation Key provided by RI and "Submit".

| Raffles Institution                                             |
|-----------------------------------------------------------------|
| Register Teacher                                                |
| Activation Key Please enter Activation Key Submit Back to Login |

Figure 02: Register Teacher Page (1/2)

#### Step 3: Register Teacher Page (2/2)

In this second part of the registration, furnish the information as required.

- 1. **School:** Use the drop-down menu and select your school from the list.
- 2. Name: Enter your full name.
- 3. **Email:** Enter a valid email address. This will be your login ID and used for all communications.
- 4. **Office No:** Enter your office telephone number.
- 5. **Password:** Create a secure password. Ensure it's a combination of letters, numbers, and symbols for better security.
- 6. Confirm Password: Re-enter the password.
- 7. "Submit" to complete the registration.

| 鱶 R                | affles Institution        |  |
|--------------------|---------------------------|--|
|                    | Register Teacher          |  |
| School             | 406-2008.00006-8725-321 V |  |
| Teacher Name *     | Teacher Name              |  |
| Email *            | Email                     |  |
| Office No *        | Office No                 |  |
| Password *         | Password                  |  |
| Confirm password * | Please confirm password   |  |
| Su                 | bmit Back to Login        |  |

Figure 03: Register Teacher Page (2/2)

#### **Step 4: Confirmation**

Once the registration is successful, a notification will be shown.

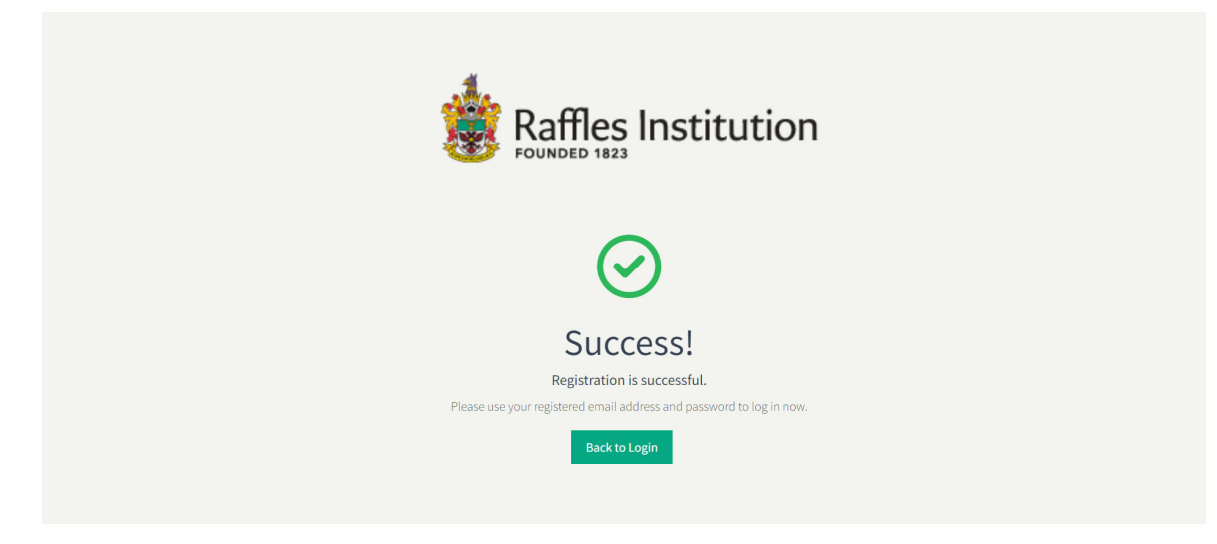

Figure 04: Successful Registration

Additionally, a confirmation email will be sent to you.

# 2. Teacher's Login Page

Return to the **RMO homepage**, use the **Registered Email Address** as your username and enter the **password** you set during registration to log in.

| Raffles I                           | Image: Section Section |  |
|-------------------------------------|----------------------------------------------------------------------------------------------------|--|
| RMO Student ID or Email *           | RMO Student ID or Email *                                                                                                    |  |
| Password *                          | Password *                                                                                                    |  |
|                                     | Forgot Password?                                                                                                    |  |
| For other login issues, contact set | oc@toffstech.com                                                                                                    |  |
| For more information, please vis    | sit https://www.ri.edu.sg/rmo                                                                                                    |  |
| Register Teacher                    |                                                                                                    |  |
|                                     |                                                                                                    |  |
|                                     |                                                                                                    |  |

Figure 05: Login Page

# 3. Home Page (School Information)

After logging in, you will be directed to the **School Information** page. This page displays the School Information along with the Competition Date.

| Teacher: Test TIC   |                    |          |                                         |                                                     | Test School 🗢 |
|---------------------|--------------------|----------|-----------------------------------------|-----------------------------------------------------|---------------|
| School Information  | Home Page          |          |                                         |                                                     |               |
| Registration ~      | School Information |          |                                         |                                                     |               |
| Competition ~       |                    | 歔        | School                                  | Test School                                         |               |
| Result ~            |                    | P        | School Code                             | 9999                                                |               |
|                     |                    |          | School Email                            | N/A                                                 |               |
|                     |                    | 8        | Principal                               | Test Principal                                      |               |
|                     |                    | گ        | HOD Math                                | Test HOD Math                                       |               |
|                     |                    |          | HOD Email                               | test+hodemail@toffstech.com                         |               |
|                     |                    | <i>"</i> | Teacher-in-charge                       | Rachel Test TIC                                     |               |
|                     |                    | 63       | Email                                   | test+rmo@toffstech.com                              |               |
|                     |                    |          | Contact                                 | 0987654321                                          |               |
|                     |                    | 2        | Preferred Payment Method                | Vendors@gov                                         |               |
|                     | Competition Date   |          |                                         |                                                     |               |
|                     |                    | Raffle   | les Mathematical Olympiad (RMO) Round 1 | Thursday, 10 April 2025 8:00 am to 6:00 pm (1 hour) |               |
|                     |                    | Enqu     | uiries hotline on day of competition:   | (65) 6386 1260 (Ext 501), TOFFS - Support           |               |
| Raffles Institution |                    |          |                                         |                                                     |               |
|                     |                    |          | © 2025 Raffles Mathematical Olymp       | iad (RMO). All Rights Reserved                      |               |

Figure 06: School Information Page

To update or edit information such as the Principal's Name, HOD Math Name, HOD Email, Teacher-in-charge Email, Contact Information, and Preferred Payment Method, click the **Edit Information icon** button (<sup>29</sup>).

| Teacher: Test TIC   |   |                    |                                      |                                 | Test School マ |
|---------------------|---|--------------------|--------------------------------------|---------------------------------|---------------|
| School Information  |   | Home Page          |                                      |                                 |               |
| Registration        | ~ | School Information |                                      |                                 |               |
| Competition         | ~ |                    | â School                             | Test School                     |               |
| Result              | ~ |                    | School Code                          | 3933                            |               |
|                     |   |                    | School Email                         | test-schoolemail@toffstech.com  |               |
|                     |   |                    | 2 Principal                          | TOFFS ADMIN SINGAPORE           |               |
|                     |   |                    | A HOD Math                           | TEST HOD MATH                   |               |
|                     |   |                    | ☑ HOD Email                          | test+hodemail@toffstech.com     |               |
|                     |   |                    | Teacher-in-charge *                  | Test TIC                        |               |
|                     |   |                    | S Email                              |                                 |               |
|                     |   |                    | Contact *                            | 0987654321                      |               |
|                     |   |                    | Preferred Dayment Method *           |                                 |               |
|                     |   |                    | C Frenerou Faymont monold            | Vendors@gov ~                   |               |
|                     |   |                    |                                      | Vendors@gov                     |               |
| Raffles Institution | n |                    |                                      | Bank Transfer / PayNow / Cheque |               |
| POWORD 14/3         |   | Competition Date   | © 2025 Raffles Mathematical Olympiad | (RMO). All Rights Reserved      |               |

Figure 07: Edit School Information Page

You can choose your **Preferred Payment Method** from the following options:

- 1. Vendors@gov
- 2. Bank Transfer / PayNow / Cheque

**Note:** By default, the Preferred Payment Method is set to Vendors@gov. Please select your preferred option so that RI can facilitate the billing process.

After making any updates, click the Save button to submit your changes.

## 4. Register By Batch

"**Register By Batch**" allows to register multiple students into the system at one go. To do so, you will need to download the registration form. To access this functionality, navigate to **Registration > Register By Batch** from the menu.

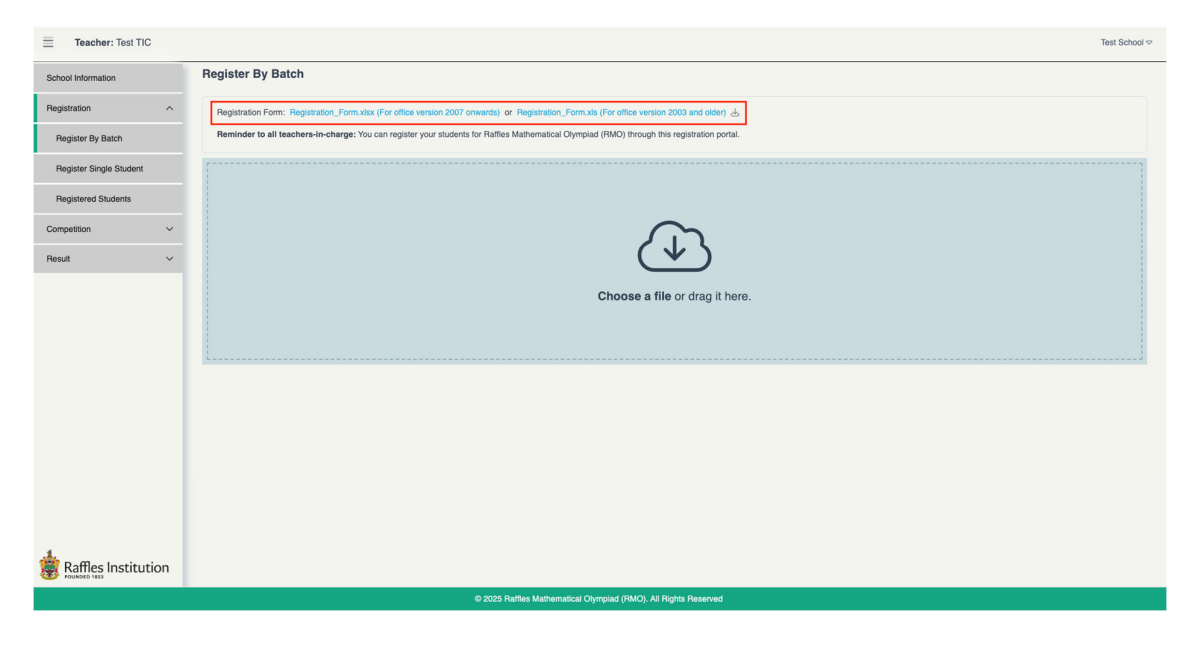

Figure 08: Click on the link to download the registration form

| H19 | - ‡ ×                                                   | $\checkmark f_x$                             |          |                 |                  |          |   |           |             |              |            |                    |             |             |            |              |            |            | •    |
|-----|---------------------------------------------------------|----------------------------------------------|----------|-----------------|------------------|----------|---|-----------|-------------|--------------|------------|--------------------|-------------|-------------|------------|--------------|------------|------------|------|
|     | A                                                       | В                                            | с        | D               | E                | F        | G | н         | 1           | J            | к          | L                  | м           | N           | 0          | Р            | Q          | R          | ٤    |
| 1   | <b>Raffles Mathematical Olympiad (RMO) Registration</b> |                                              |          |                 |                  |          |   |           |             |              |            |                    |             |             |            |              |            |            |      |
| 2   | S/N                                                     | Registered Name as in Birth<br>Cert/Passport | Class    | Gender<br>(M/F) | Primary<br>Level | Category |   |           |             |              |            |                    |             |             |            |              |            |            |      |
| 3   |                                                         | Test Student 01                              | Class 01 | м               | 4                | Junior   |   | Please no | te the regi | stration fe  | e for RMO  | is \$12 ner        | narticinan  | t           |            |              |            |            |      |
| 4   |                                                         | Test Student 02                              | Class 02 | F               | 5                | Junior   |   |           | to the regi | ouddon io    |            | 10 <b>Q</b> 12 poi | paraoipari  |             |            |              |            |            |      |
| 5   |                                                         | Test Student 03                              | Class 03 | м               | 6                | Open     |   | An invoic | e with payr | nent instru  | ctions wou | ıld be ema         | iled to tea | cher-in-ch  | arge after | registration | is closed. |            |      |
| 6   |                                                         | Test Student 04                              | Class 04 | F               | 4                | Junior   |   | Payment   | can be doi  | ne via Ven   | dors@aov   | . PavNow           | Bank Tra    | nsfer or C  | heaue onl  | v. Default p | avment mo  | de is set  |      |
| 7   |                                                         | Test Student 05                              | Class 05 | м               | 5                | Junior   |   | as Vendo  | rs@gov. P   | lease refe   | r to Schoo | Informatio         | on Page.    |             |            | ,            | -,         |            |      |
| 8   |                                                         |                                              |          |                 |                  |          |   | Busuhmi   | ting the re | aistration f | arm atuda  | nto oro ob         |             | at to the e | raceleerte | nublich th   | airnamaa   |            |      |
| 9   |                                                         |                                              |          |                 |                  |          |   | Raffles M | athematica  | al Olympia   | d's webpa  | the for adm        | inistrative | purposes.   | iganiser u | publish ui   | eirnames   |            |      |
| 10  |                                                         |                                              |          |                 |                  |          |   |           |             | , ,          |            |                    |             |             |            |              |            |            |      |
| 11  |                                                         |                                              |          |                 |                  |          |   |           |             |              |            |                    |             |             |            |              |            |            |      |
| 12  |                                                         |                                              |          |                 |                  |          |   |           |             |              |            |                    |             |             |            |              |            |            |      |
| 13  |                                                         |                                              |          |                 |                  |          |   |           |             |              |            |                    |             |             |            |              |            |            |      |
| 15  |                                                         |                                              |          |                 |                  |          |   |           |             |              |            |                    |             |             |            |              |            |            |      |
| 16  |                                                         |                                              |          |                 |                  |          |   |           |             |              |            |                    |             |             |            |              |            |            |      |
| 17  |                                                         |                                              |          |                 |                  |          |   |           |             |              |            |                    |             |             |            |              |            |            |      |
| 18  |                                                         |                                              |          |                 |                  |          |   |           |             |              |            |                    |             |             |            |              |            |            |      |
| 20  |                                                         |                                              |          |                 |                  |          |   |           |             |              |            |                    |             |             |            |              |            |            |      |
| 21  |                                                         |                                              |          |                 |                  |          |   |           |             |              |            |                    |             |             |            |              |            |            |      |
| 22  |                                                         |                                              |          |                 |                  |          |   |           |             |              |            |                    |             |             |            |              |            |            |      |
| 23  |                                                         |                                              |          |                 |                  |          |   |           |             |              |            |                    |             |             |            |              |            |            |      |
| -74 |                                                         |                                              | 1        |                 |                  |          |   |           |             |              |            |                    |             |             |            |              |            |            |      |
| R   | Regis<br>eady                                           | tration Form                                 |          |                 |                  |          |   |           |             |              |            |                    |             |             |            | # C          | e          | - <b>-</b> | 170% |

Below is an image of the registration form in Excel format.

Figure 09: Example of the registration form for upload

Fill in the columns in the registration form with the correct information. Once completed, choose or drag the completed Excel file into the box and click **"Upload"**.

| Teacher: Test TIC       | Test School ♥                                                                                                    |
|-------------------------|----------------------------------------------------------------------------------------------------|
| School Information      | Register By Batch                                                                                                    |
| Registration ^          | Registration Form: Registration_Form.xitx (For office version 2007 onwards) or Registration_Form.xits (For office version 2003 and older) 📩  |
| Register By Batch       | Reminder to all teachers-in-charge: You can register your students for Rattles Mathematical Olympiad (RMO) through this registration portal. |
| Register Single Student |                                                                                                    |
| Registered Students     |                                                                                                    |
| Competition ~           |                                                                                                    |
| Result ~                |                                                                                                    |
|                         | Registration_Form.xlsx<br>12.01 KB                                                                                                    |
|                         | 🛆 Uplood C Cancel                                                                                                    |
|                         |                                                                                                    |
|                         |                                                                                                    |
|                         |                                                                                                    |
|                         |                                                                                                    |
|                         |                                                                                                    |
| Raffles Institution     |                                                                                                    |
|                         | © 2025 Fathes Mathematical Oympiad (FMO). All Rights Reserved                                                                                |

Figure 10: Upload Register Form

If the form is filled in correctly, you should see the message "Form submitted is valid. Please proceed by clicking the Register button".

| Teacher: Test TIC       |                                   |                                                |                                  |              |               | Test School ▽ |
|-------------------------|-----------------------------------|------------------------------------------------|----------------------------------|--------------|---------------|---------------|
| School Information      | Register By Batch                 |                                                |                                  |              |               |               |
| Registration ^          | No.                               | Full Name                                      | Class                            | Gender       | Primary Level | Category      |
| Benieter By Batch       | 1                                 | Test Student 01                                | 1.1                              | Male         | 4             | Junior        |
| Hogiator by buton       | 2                                 | Test Student 02                                | 1.1                              | Female       | 5             | Junior        |
| Register Single Student | 3                                 | Test Student 03                                | 1.1                              | Male         | 6             | Open          |
|                         | 4                                 | Test Student 04                                | 1.1                              | Female       | 4             | Junior        |
| Registered Students     | 5                                 | Test Student 05                                | 1.1                              | Male         | 5             | Junior        |
| Competition ~           | Form submitted is valid. Please p | roceed by clicking the Register button $\odot$ | C Re-Upload                      | 양 Register   |               |               |
| Raffles Institution     |                                   |                                                |                                  |              |               |               |
|                         |                                   | © 2025 Raffles Mathe                           | ematical Olympiad (RMO). All Rig | hts Reserved |               |               |

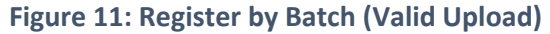

After clicking the **"Register"** button, a popup will appear to inform you that *"Students whose data has already been uploaded will retain their existing Student ID and Password. Only new sign-ups will be generated with new login credentials."*.

This means that any student already uploaded will retain their existing information and will not receive a new Student ID or Password. If you need to register two students with identical information, you can enter their details together in the form, and the system will generate unique Student IDs and Passwords for each. Click **"OK"** to continue.

| Teacher: Test TIC        |                                                                                                   |               | Test School ♥  |
|--------------------------|---------------------------------------------------------------------------------------------------|---------------|----------------|
| School Information       | Register By Batch                                                                                 |               |                |
| Registration ^           | No. Patrice Orace Orace                                                                           | Primary Level | Category       |
| Register By Batch        | 1 Tes Students whose data has already been uploaded will retain their original Research Only new  | 4             | Junior         |
| Deviates Olevia Obudent  | sign-ups will be assigned with new login credentials.                                             | 6             | Junior<br>Open |
| riegister Single Student | 4 Tes ale                                                                                         | 4             | Junior         |
| Registered Students      | 5 Tes Cancel OK le                                                                                | 5             | Junior         |
| Competition ~            | Form submitted is valid. Please proceed by clicking the Register button O C Re-Upload C? Register |               |                |
| Result ~                 |                                                                                                   |               |                |
| Raffles Institution      |                                                                                                   |               |                |
|                          |                                                                                                   |               |                |

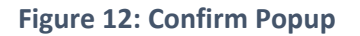

Your registration is complete when the message **"The registration form is uploaded successfully."** appears. The system will generate Student IDs in ascending order.

| Teacher: Test         | TIC    |                              |                         |                                   |                    |        |               | The registration | s have uploaded X |
|-----------------------|--------|------------------------------|-------------------------|-----------------------------------|--------------------|--------|---------------|------------------|-------------------|
| School Information    |        | Registered Students          |                         |                                   |                    |        |               | successiony.     |                   |
| Registration          | ^      | Total Students: 5            |                         |                                   |                    |        |               | Search by Studer | nt Name Q         |
| Register By Batch     |        | Full Name A                  | RMO Student ID          | School                            | Class              | Gender | Primary Level | Category         | Actions           |
| Register Single Stude | ent    | Test Student 01              | 99990062                | Test School                       | 1.1                | Male   | 4             | Junior           | C 🗎               |
| Registered Students   |        | Test Student 02              | 99990063                | Test School                       | 1.1                | Female | 5             | Junior           | 2                 |
| Competition           | ~      | Test Student 03              | 99990064                | Test School                       | 1.1                | Male   | 6             | Open             | 2                 |
| Result                | ~      | Test Student 04              | 99990067                | Test School                       | 1.1                | Female | 4             | Junior           | 2                 |
|                       |        | Test Student 05              | 99990068                | Test School                       | 1.1                | Male   | 5             | Junior           | 6                 |
|                       |        | Download RMO Student ID List | Download Individual RMO | Student ID/Password               |                    |        |               |                  |                   |
|                       |        |                              |                         |                                   |                    |        |               |                  |                   |
|                       |        |                              |                         |                                   |                    |        |               |                  |                   |
|                       |        |                              |                         |                                   |                    |        |               |                  |                   |
|                       |        |                              |                         |                                   |                    |        |               |                  |                   |
|                       |        |                              |                         |                                   |                    |        |               |                  |                   |
|                       |        |                              |                         |                                   |                    |        |               |                  |                   |
| Raffles Instit        | tution |                              |                         |                                   |                    |        |               |                  |                   |
|                       |        |                              | © 2025 Raffi            | es Mathematical Olympiad (RMO). A | Il Rights Reserved |        |               |                  |                   |

Figure 13: Register by Batch (Upload successfully)

<u>Note</u>: Do not reformat the registration form as that will cause errors when you upload the form.

If there are errors in the form, the message "Submit form is invalid" and the "Show Error Table" button will appear and you cannot proceed.

| Teacher: Test TIC                                               |                                |                 |             |        |               | Test School 🗢 |
|-----------------------------------------------------------------|--------------------------------|-----------------|-------------|--------|---------------|---------------|
| School Information                                              | Register By Batch              |                 |             |        |               |               |
| Registration ^                                                  | No.                            | Full Name       | Class       | Gender | Primary Level | Category      |
| Register By Batch                                               | 1                              | Test Student 01 | 1.1         | Male   | 5             | Open          |
| Hogiator by battin                                              | 2                              | Test Student 02 |             | Female | 5             | Junior        |
| Register Single Student                                         | 3                              | Test Student 03 | 1.1         |        | 6             |               |
|                                                                 | 4                              | Test Student 04 | 1.1         | Female | 3             |               |
| Registered Students                                             | 5                              |                 | 1.1         | Male   | 5             | Junior        |
| Result V                                                        | Form submitted is invalid. 🕐 🚦 | ow Error Tuble  | C Re-Upload |        |               |               |
| Raffles Institution                                             |                                |                 |             |        |               |               |
| © 2025 Raffles Mathematical Olympiad (RMO), All Rights Reserved |                                |                 |             |        |               |               |

Figure 14: Register By Batch (Invalid Upload)

To check the error in the registration form, select **"Show Error Table"**. The system will automatically redirect to the **Error List Register** page.

To better understand each error, simply move your mouse over the invalid data entry. A pop-up message will appear, providing recommendations on how to correct the data to make it valid. Edit the registration form and **"Re-Upload"**.

| Teacher: Test TIC       |                                          |                     |                                         |            |                               | Test School ⇒ |
|-------------------------|------------------------------------------|---------------------|-----------------------------------------|------------|-------------------------------|---------------|
| School Information      | Error List Register                      |                     |                                         |            |                               | II Back       |
| Registration ^          | The red line indicates a formatting erro | or or invalid data. |                                         |            |                               |               |
| Register By Batch       | The symbol significe moonly data.        |                     |                                         |            |                               |               |
| Peaketer Single Student | No.                                      | Full Name           | Class                                   | Gender     |                               | Category      |
| negister aingle atudent | 1                                        | Test Student 01     | 1.1                                     | м          | 5                             | Open          |
| Registered Students     | 3                                        | Test Student 03     | 1.1                                     | ▲          | 6                             |               |
|                         | 4                                        | Test Student 04     | 1.1                                     | F          | 3                             | A             |
| Competition ~           | 5                                        | <b>A</b>            | 1.1                                     | м          | Please select from 4, 5, or 6 | Junior        |
| Result 🗸                | Form submitted is invalid. 🔿             |                     | C Re-Upland                             |            |                               |               |
| Raffles Institution     |                                          |                     |                                         |            |                               |               |
|                         |                                          | © 2025 Raffles      | Mathematical Olympiad (RMO). All Rights | s Reserved |                               |               |

Figure 15: Error List Register

#### 5. Register Single Student

The **"Register Single Student"** feature allows to register students one at a time. To begin, navigate to **Registration > Register Single Student** tab on the left side of the screen. Here, you can enter the required details to register each student individually.

| Teacher: Test TIC                                               |                         |                              |          | Test School 🗢 |  |  |
|-----------------------------------------------------------------|-------------------------|------------------------------|----------|---------------|--|--|
| School Information                                              | Register Single Student |                              |          |               |  |  |
| Registration ^                                                  | Name of Student         | Test Register Single Student |          |               |  |  |
| Register By Batch                                               | Class                   | Optional                     |          |               |  |  |
| Register Single Student                                         | Gender                  | Famile                       |          |               |  |  |
| Registered Students                                             | Ciel Mei                | 1 GITIGIO                    |          |               |  |  |
| Competition ~                                                   | Primary Level           | 5                            | ~        |               |  |  |
| Result ~                                                        | Category                | Junior                       | v        |               |  |  |
|                                                                 |                         |                              | Register |               |  |  |
|                                                                 |                         |                              |          |               |  |  |
|                                                                 |                         |                              |          |               |  |  |
|                                                                 |                         |                              |          |               |  |  |
|                                                                 |                         |                              |          |               |  |  |
|                                                                 |                         |                              |          |               |  |  |
|                                                                 |                         |                              |          |               |  |  |
| Raffles Institution                                             |                         |                              |          |               |  |  |
| © 2025 Raffles Mathematical Olympiad (RMO). All Rights Reserved |                         |                              |          |               |  |  |

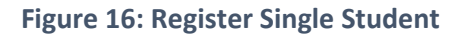

After you input all the information and click **"Register"**, you will be informed with a message that says, "The Student has been registered successfully." at the right corner of the screen.

| Teacher: Test TIC       |                              |                         |                                   |                    |        |               | The student has  | s been registered X                                            |  |  |  |  |  |
|-------------------------|------------------------------|-------------------------|-----------------------------------|--------------------|--------|---------------|------------------|----------------------------------------------------------------|--|--|--|--|--|
| School Information      | Registered Students          |                         |                                   |                    |        |               |                  |                                                                |  |  |  |  |  |
| Registration ^          | Total Students: 6            |                         |                                   |                    |        |               | Search by Studer | tt Name Q                                                      |  |  |  |  |  |
| Register By Batch       | Full Name •                  | RMO Student ID          | School                            | Class              | Gender | Primary Level | Category         | Actions                                                        |  |  |  |  |  |
| Register Single Student | Test Register Single Student | 99990070                | Test School                       | Optional           | Female | 4             | Junior           | 2                                                              |  |  |  |  |  |
| Registered Students     | Test Student 01              | 99990062                | Test School                       | 1.1                | Male   | 4             | Junior           | C 💼                                                            |  |  |  |  |  |
| Competition ~           | Test Student 02              | 99990063                | Test School                       | 1.1                | Female | 5             | Junior           | 6                                                              |  |  |  |  |  |
| Result ~                | Test Student 03              | 99990064                | Test School                       | 1.1                | Male   | 6             | Open             | 6                                                              |  |  |  |  |  |
|                         | Test Student 04              | 99990067                | Test School                       | 1.1                | Female | 4             | Junior           | 2                                                              |  |  |  |  |  |
|                         | Test Student 05              | 99990068                | Test School                       | 1.1                | Male   | 5             | Junior           | 2                                                              |  |  |  |  |  |
|                         | Download RMO Student ID List | Download Individual RMO | Student ID/Password               |                    |        |               |                  |                                                                |  |  |  |  |  |
|                         |                              |                         |                                   |                    |        |               |                  |                                                                |  |  |  |  |  |
|                         |                              |                         |                                   |                    |        |               |                  |                                                                |  |  |  |  |  |
|                         |                              |                         |                                   |                    |        |               |                  |                                                                |  |  |  |  |  |
| Raffles Institution     |                              |                         |                                   |                    |        |               |                  |                                                                |  |  |  |  |  |
|                         |                              | © 2025 Raffi            | es Mathematical Olympiad (RMO). A | II Rights Reserved |        |               |                  | © 2025 Raffies Mathematical Olympiad (RMO). Al Rights Reserved |  |  |  |  |  |

Figure 17: Register a single student successfully

#### 6. Registered Students

The **"Registered Students"** page provides a comprehensive list of students who have been successfully registered in the system. To access this functionality, navigate to **Registration > Registered Students** from the menu.

From this page, you can view details for each registered student and access various options, including Edit, Delete, and download buttons for **"Download Student ID List"** and **"Download Individual Student ID/Password"**.

| Teacher: Test TIC                                               |                              |                         |                     |          |        |               |                  | Test School 🗢 |
|-----------------------------------------------------------------|------------------------------|-------------------------|---------------------|----------|--------|---------------|------------------|---------------|
| School Information                                              | Registered Students          |                         |                     |          |        |               |                  |               |
| Registration ^                                                  | Total Students: 6            |                         |                     |          |        |               | Search by Studer | nt Name Q     |
| Register By Batch                                               | Full Name •                  | RMO Student ID          | School              | Class    | Gender | Primary Level | Category         | Actions       |
| Register Single Student                                         | Test Register Single Student | 99990070                | Test School         | Optional | Female | 4             | Junior           | 6             |
| Registered Students                                             | Test Student 01              | 99990062                | Test School         | 1.1      | Male   | 4             | Junior           | 2             |
| Competition ~                                                   | Test Student 02              | 99990063                | Test School         | 1.1      | Female | 5             | Junior           | 2             |
| Result ~                                                        | Test Student 03              | 99990064                | Test School         | 1.1      | Male   | 6             | Open             | 2             |
|                                                                 | Test Student 04              | 99990067                | Test School         | 1.1      | Female | 4             | Junior           | 6             |
|                                                                 | Test Student 05              | 99990068                | Test School         | 1.1      | Male   | 5             | Junior           | 6             |
|                                                                 | Download RMO Student ID List | Download Individual RMO | Student ID/Password |          |        |               |                  |               |
|                                                                 |                              |                         |                     |          |        |               |                  |               |
|                                                                 |                              |                         |                     |          |        |               |                  |               |
|                                                                 |                              |                         |                     |          |        |               |                  |               |
| Raffles Institution                                             |                              |                         |                     |          |        |               |                  |               |
| © 2025 Raffles Mathumatical Olympiad (PMO). All Rights Reserved |                              |                         |                     |          |        |               |                  |               |

**Figure 18: Registered Students** 

You can search by Student Name or sort the list by fields such as **Names** or **Class** by selecting the desired option at the top of the table. Under the "Actions" column, you have the ability to **Edit** a student's information or **Delete** a student from the list.

When you click the **"Edit"** button, you will be directed to the **"Edit Registered Student"** page, where you can update the student's details as needed.

| Teacher: Test TIC       |                         |                                   |                                                                   |          | Test School ♥ |
|-------------------------|-------------------------|-----------------------------------|-------------------------------------------------------------------|----------|---------------|
| School Information      | Edit Registered Student |                                   |                                                                   |          | II Back       |
| Registration ^          |                         | There are no changes to the RM    | IO Student ID and Password after updating the student information |          |               |
| Register By Batch       |                         |                                   |                                                                   |          |               |
| Register Single Student |                         | Name of Student *                 | Test Register Single Student                                      |          |               |
| Registered Students     |                         | Class                             | Optional                                                          |          |               |
| Competition ~           |                         | Gender                            | Female                                                            | <b>v</b> |               |
| Result ~                |                         | Primary Level                     | 4                                                                 | ×        |               |
|                         |                         | Category                          | Junior                                                            |          |               |
|                         |                         |                                   |                                                                   | Save     |               |
|                         |                         |                                   |                                                                   |          |               |
|                         |                         |                                   |                                                                   |          |               |
|                         |                         |                                   |                                                                   |          |               |
|                         |                         |                                   |                                                                   |          |               |
| Raffles Institution     |                         |                                   |                                                                   |          |               |
|                         |                         | © 2025 Raffles Mathematical Olymp | iad (RMO). All Rights Reserved                                    |          |               |

Figure 19: Edit Registered Student

#### Note:

- Please note that after updating student information, the **Student ID** and **Password** will remain unchanged.
- The **Edit** and **Delete** buttons will be disabled after the registration period ends. It is essential to ensure that all student information is submitted correctly before this deadline.

**"Download Student ID List"**: This option allows you to download a spreadsheet containing the login credentials for all registered students, making it easy to distribute this information as needed.

**"Download Individual Student ID/Password"**: This option enables you to download the login credentials for each student on separate pages. Upon clicking this button, a file will be downloaded to your device, organized by class. The document will include the class field, facilitating the distribution of login credentials to the appropriate classes

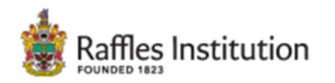

Raffles Mathematical Olympiad Date of Competition: 10 April 2025 Duration of Competition: 1 hour

| Class | Full Name       | RMO Student ID | Password |
|-------|-----------------|----------------|----------|
| 1.1   | Test Student 01 |                |          |

Figure 20: Sample of Individual Student ID/Password page which includes Class, Full Name, Student ID, and Password

# 7. Monitoring Students

The **Monitoring Students** page is essential for overseeing students' status and attendance during the competition. This feature allows teachers to track each student's progress, manage their attendance, and monitor their IP addresses to ensure compliance with competition rules.

To access this functionality, navigate to **Competition > Monitoring Students** from the menu. Here, you can sort the list of students by selecting the desired field at the top of the table.

| Teacher: Test TIC   |                                                          |                                            |                              |                     |                |            | Test School 🗢     |  |  |  |
|---------------------|----------------------------------------------------------|--------------------------------------------|------------------------------|---------------------|----------------|------------|-------------------|--|--|--|
| School Information  | Monitoring Students                                      |                                            |                              |                     |                |            |                   |  |  |  |
| Registration ~      | Total Students: 6<br>Total Students Start Competition: 2 | Total Students: 6 Search by Student Name Q |                              |                     |                |            |                   |  |  |  |
| Competition ^       | Total Students End Competition: 1                        | -                                          |                              |                     |                |            |                   |  |  |  |
| Monitoring Students | Full Name 🗠                                              | School                                     | Class                        | RMO Student ID      | IP Address     | Attendance | Status            |  |  |  |
| Dente               | Test Register Single Student                             | Test School                                | Optional                     | 99990070            |                | PRESENT    |                   |  |  |  |
| Hesuit V            | Test Student 01                                          | Test School                                | 1.1                          | 99990062            | 118.71.175.107 | PRESENT    | Login             |  |  |  |
|                     | Test Student 02                                          | Test School                                | 1.1                          | 99990063            | 118.71.175.107 |            | Start Competition |  |  |  |
|                     | Test Student 03                                          | Test School                                | 1.1                          | 99990064            | 118.71.175.107 | PRESENT    | End Competition   |  |  |  |
|                     | Test Student 04                                          | Test School                                | 1.1                          | 99990067            | 42.119.88.178  | ABSENT     | Start Competition |  |  |  |
|                     | Test Student 05                                          | Test School                                | 1.1                          | 99990068            |                | ABSENT     |                   |  |  |  |
|                     |                                                          |                                            |                              |                     |                |            |                   |  |  |  |
| Raffles Institution |                                                          |                                            |                              |                     |                |            |                   |  |  |  |
|                     |                                                          | © 2025 Raffles M                           | Mathematical Olympiad (RMO). | All Rights Reserved |                |            |                   |  |  |  |

Figure 21: Monitoring Students

You can sort the list by selecting the field at the top of the table.

**Status Monitoring:** This section provides real-time updates on each student's progress, categorized as follows:

- **<Blank>:** The student has not logged in.
- Login: The student has logged in and is in the Waiting Room.
- Start Competition: The student has started and is in the midst of the competition.
- End Competition:
  - a. The student has completed the competition by submitting answers.
  - b. If the student closes the browser without clicking the "End Competition" button, their status will automatically update to "End Competition" one hour after the end time of their specific competition.

#### IP Address:

- This column records the **IP Address** each time a student performs an action (e.g., Login, Start Competition, End Competition).
- Monitoring IP addresses helps teachers identify potential irregularities.

- If a student's IP address indicates they are outside the school, the teacher should review this and consider marking the student's Attendance as "Absent" if necessary.

#### Attendance:

- By default, all students' attendance is set to "Present".
- To ensure fairness, you must verify each student's attendance and their IP addresses.
- Use the toggle to mark students as **"Present"** or **"Absent"** as needed; your selection will be automatically saved.
- The Attendance column will be disabled 15 minutes after the competition has ended. The TIC must mark the status within this time to ensure that students are marked correctly and fairly.

#### 8. Download Summary Report

The **"Download Summary Report"** page enables to download detailed reports on student performance and overall results in **Junior** and **Open** categories. To access this functionality, navigate to **Result > Download Summary Report** from the menu.

| Teacher: Test TIC       | Test School ∽                                                               |
|-------------------------|-----------------------------------------------------------------------------|
| School Information      | Download Summary Report                                                     |
| Registration ~          | Junior * 🕒 Download Students Performance Junior * 🕒 Download Overall Result |
| Competition ~           |                                                                             |
| Result ^                |                                                                             |
| Download Summary Report |                                                                             |
| Download Certificates   |                                                                             |
| Raffles Institution     |                                                                             |
|                         | © 2025 Raffles Mathematical Olympiad (RMO). All Rights Reserved             |

Figure 22: Download Students Performance Report and Download Overall Result

**"Students Performance"** provides a comprehensive overview of individual student performance.

**"Overall Result"** provides a summary of the results, including the number of participants, mean and median scores, total number of awards (High Distinction, Distinction, Merit, Participation).

#### 9. Download Certificates

The **"Download Certificates"** page allows to download certificates for students who have successfully completed the competition. To access this functionality, navigate to **Result > Download Certificate** from the menu.

| Teacher: Test TIC                                              | Test School 🗢           |  |  |  |  |
|----------------------------------------------------------------|-------------------------|--|--|--|--|
| School Information                                             | Download Certificates   |  |  |  |  |
| Registration ~                                                 |                         |  |  |  |  |
| Competition ~                                                  | 🖹 Download Certificates |  |  |  |  |
| Result ^                                                       |                         |  |  |  |  |
| Download Summary Report                                        |                         |  |  |  |  |
| Download Certificates                                          |                         |  |  |  |  |
| 4                                                              |                         |  |  |  |  |
| Raffles Institution                                            |                         |  |  |  |  |
| © 2025 Ruffles Mathematical Olympiad (RMO). Al Rights Reserved |                         |  |  |  |  |

Figure 23: Download Students' Certificates

If there is no student participation for the year, the download button will blur out like this

Download Award with the message "E-certificate is available after the student finishes

the competition".

Figure 24: Inactive Students' Certificates

# **10. Offline Support**

In case the connection has a problem, students can continue doing the competition. The student's work will be submitted to the system when the student clicks the "End Competition" button. If the student clicks the **"End Competition"** button while the connection is still not available, the student has the option to download all student's work along with an encrypted Excel file.

Upon downloading the encrypted Excel file, teachers should collect this file from the student and promptly send it to the technical assistance team at TOFFS for further processing. You can contact TOFFS Technical Assistance at:

- General Hotline: (65) 6386 1260 (Ext 1)
- Email: soc@toffstech.com

Please note that this offline mode will only appear as an option if a student loses their internet connection. The encrypted Excel file is specifically designed to be readable only by the RMO online system. After downloading the file, teachers are responsible for sending it to TOFFS, who will then upload it to the system on behalf of the student.

| Time Left   | - 00:57:4 <sup>-</sup>                     | Total Questions - 20<br>Total Questions Answered - 0/20                                                                                                    | t error!   | ×              |
|-------------|--------------------------------------------|----------------------------------------------------------------------------------------------------|------------|----------------|
| Question 20 | Seven light bu<br>switch. A pull-          | bs A, B, C, D, E, F and G are each equipped with a pull-string<br>string switch works as follows: if the light is switched on and you                                                                          | Quest      | tion List      |
| (6 marks)   | pull the string,<br>you pull the str       | the light will be switched off; if the light bulb is switched off and<br>ing, the light bulb will be switched on. Initially, fars $A, C, E$ and<br>A = 0. Extreme sensitive case string at a time in the order | ⊘ 1        | ⊘ 2            |
|             | ABCDEFGGFI<br>2011 <sup>th</sup> string, v | 20 OR Josef Hereafter repeating this order. After Esther pulled                                                                                                    | ⊘ 3        | ⊘ 4            |
|             |                                            | Submit error!                                                                                                    | ⊘ 5        | ⊘ 6            |
|             | □ (A) D, E :                               | Please close and submit again or download the answers in excel for                                                                                                    | ⊘ 7        | ⊘ 8            |
|             | □ (B) B, D,                                | submission to the teacher.                                                                                                    | ⊘ 9        | ⊘ 10           |
| •           | $\Box$ (C) C, E,                           | Close Download Answers                                                                                                    | ⊘ 11       | ⊘ 12           |
|             | □ (D) B, D                                 |                                                                                                    | ⊘ 13       | ⊘ 14           |
|             | (E) None                                   | of the above                                                                                                    | ⊘ 15       | ⊘ 16           |
|             |                                            | End Competition                                                                                                    | ⊘ 17       | ⊘ 18           |
|             |                                            |                                                                                                    | ⊘ 19       | © 20           |
|             |                                            |                                                                                                    | ⊘ Answered | ⊘ Not Answered |

Figure 25: Submit Error Message

Demo: https://www.youtube.com/watch?v=ooDCFUrwk94

# 11. Auto-Reset During Trial Period

During the trial period, the system will automatically reset the competition at midnight each day. This allows students to re-start the competition daily for up to 12 continuous days, helping them become familiar with the system.

# 12. Hardware and Software Requirements

|                                                 | Minimum                                                                                                    | Recommended                                                                                                    |
|-------------------------------------------------|----------------------------------------------------------------------------------------------------|----------------------------------------------------------------------------------------------------|
| Operating System                                | Windows 7, Mac OS X 10.15,<br>iPadOS 14, 64-bit Ubuntu 18.04+,<br>Debian 10+, openSUSE 15.2+, or<br>Fedora Linux 32+, Chrome OS | Windows 10 or later, macOS 12 or<br>later, iPadOS 15 or later, Ubuntu 20 or<br>later                                                              |
| Device<br>(Must be in landscape<br>orientation) | Laptops/Desktops, iPads, or<br>tablets with a minimum screen<br>resolution of 1024px x 768px                                    | Monitor with resolution 1920px x<br>1080px, iPad 7th Gen or later, iPad Pro<br>4th Gen or later, iPad Air 4th Gen or<br>later, Galaxy S4 or later |
| Browser                                         | Google Chrome 28, Microsoft Edge<br>109, Firefox 115                                                                            | Google Chrome latest version,<br>Microsoft Edge latest version, Firefox<br>latest version                                                         |
| Internet Connection                             | Broadband connection with minimum 1 Mbps download speed                                                                         | Broadband connection with 3 Mbps<br>download speed or higher                                                                                      |